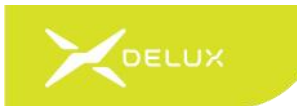

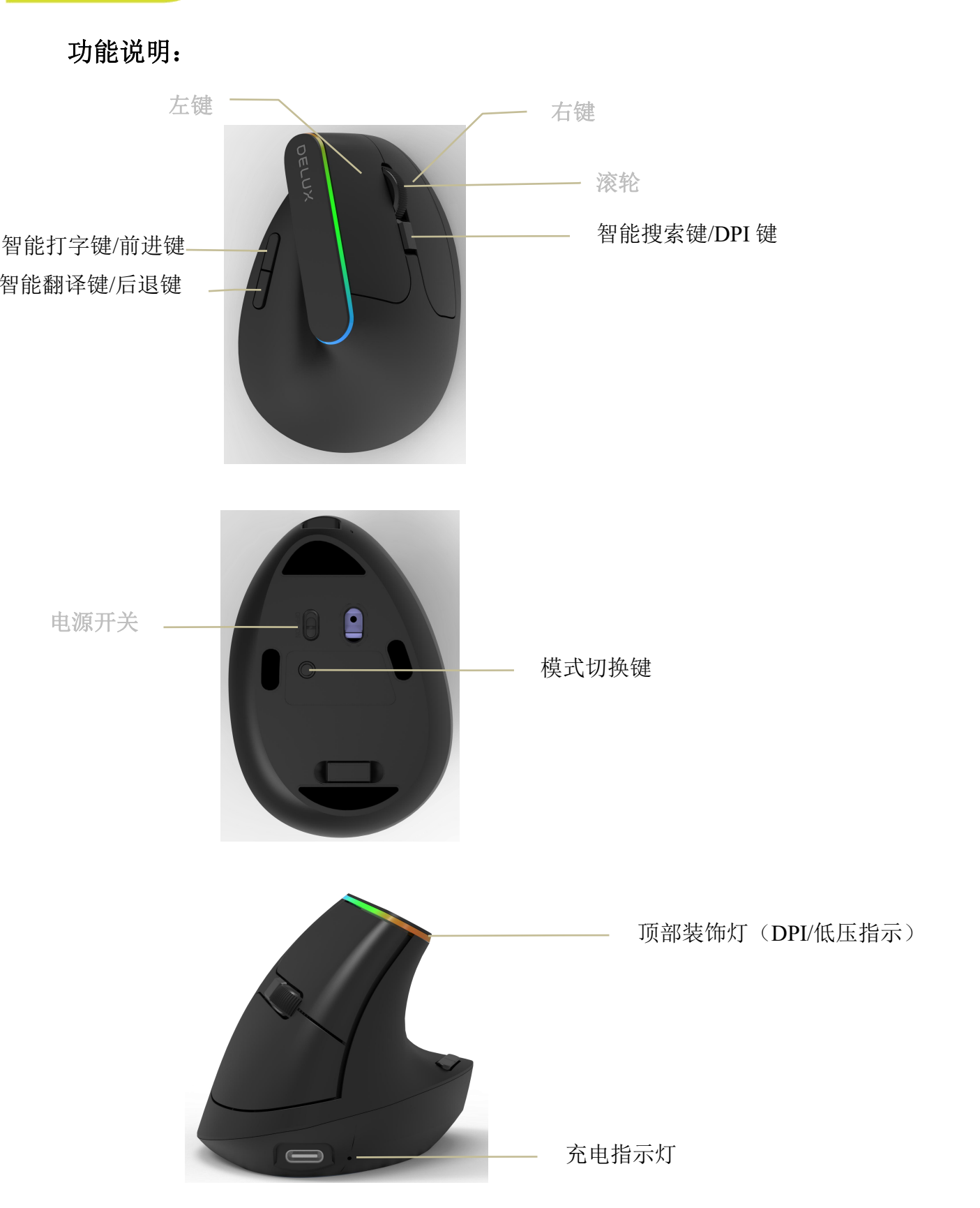

操作系统要求 2.4G: Windows 7/Windows 8/Windows 10 官网地址: http://www.deluxworld.com/service/download/ 或加入官方 QQ 群: 230948629 咨询

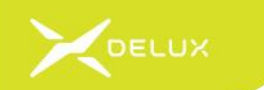

### 使用需知

1. 充电方式

把数据线连接鼠标,插入 USB 端口可以进行充电,充电指示灯亮红灯,充满电后指示灯熄灭。

2. 使用方法

拨动电源开关至 ON 位置。

### 模式切换:

默认模式为语音模式,需配套安装对应驱动软件,智能按键才能生效。按下鼠标底部模式切换键时,会使鼠标在标准模式与智能语音模式之间切换。切换到智能语音模式时,顶部装饰灯常亮;切换到标准模式时,顶部装饰灯熄灭。

智能语音模式下按键: 左键、中键、右键、智能搜索键、智能打字键、智能翻译键标准模式下按键: 左键、中键、右键、DPI键、前进键、后退键

#### 对码方式:

2.4G 模式出厂时已配对,可以即插即用,若不能使用,请重新依以下步骤配对:将接收器插入 USB 端口,按 住前进键,同时再打开电源开关,3s 后松开按键,即可自动对码。

#### DPI 切换:

标准模式下鼠标可调节四档 DPI 值, 短按 DPI 键可在 800/1200/1600/2400 四档固定值间循环切换, DPI 默认 值为 1200, 切换 DPI 时顶部装饰灯相应闪烁 1 次、2 次、3 次、4 次。 注意:智能语音模式下无 DPI 切换功能, 但会记忆标准模式下的 DPI 值。若需切换, 可先切换到标准模式下修改 DPI 值后再切换到智能语音模式下。

3. 电量检测:

当电池电压低于 3.3V 时,鼠标顶部装饰灯闪烁提示,请及时充电。

4. 使用过程中若碰到问题,可拨打服务热线 400 699 0600 获取帮助。

#### 驱动程序安装说明

1、驱动安装

从官网下载或从包装中附带的光盘中获得驱动程序,安装后使用。配置驱动后可对鼠标进行智能语音设置。

2、驱动设置

打开驱动设置界面(需连接鼠标,否则无法配置),进行智能语音设置。可进行打字、控制、翻译、系统设置,界 面右侧为菜单。

A、打字设置

界面右侧位置点击"打字",选择语言下拉框可以进行打字输出语言设置。设置后,将光标置于 Word 等可编辑文

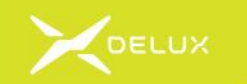

字的区域中,长按鼠标智能打字键,屏幕右下方出现 注意:说话过程不松开按键,说话完毕后松开按键。

| 普通行 ( 箔井 ) いいいい いいしょう いいしょう いいしょう しょうしょう しょう | ×  |
|----------------------------------------------------------------------------------------------------|----|
|                                                                                                    | 打字 |
| □ 去除标点 ✓ 光标跟随                                                                                                    | 控制 |
| ■ · · · · · · · · · · · · · · · · · · ·                                                                                                    | 翻译 |
|                                                                                                    | ŝ  |
| ◉铅笔图标(黑灰色)<br>○ 圆+音量条(天蓝色)                                                                                                    | Ð  |
| 打字效果设置                                                                                                    |    |
| 1:动感修正打字(默认) 🛛 🗸                                                                                                    |    |
| 请按语音键说话                                                                                                    |    |
|                                                                                                    |    |

图案时,说出要输入的文字。

Ø

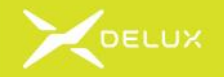

打字输出语言包括:中文简体、中文繁体、英语、韩语、日语 可语音识别粤语、四川话、河南话三种方言及中文、英语、韩语、日语

|                  | ×       |
|------------------|---------|
| 普通话(简体) 🛛 🗸 🗸    |         |
| 普通话(简体)          | 打字      |
| 英语               |         |
| 粤语(简体)           | 控制      |
| 四川话              |         |
| 河南话              | 翻译      |
| 韩语               | 2       |
| 日语               | 2023    |
| 普通话+粤语           | $\odot$ |
| 普通话(繁体)          |         |
| 粤语(繁体)           |         |
| 打字效果设置           |         |
| 1:动感修正打字(默认) 🗸 🗸 |         |
|                  |         |
|                  |         |
|                  |         |
| 请按语音键说话          |         |
|                  |         |

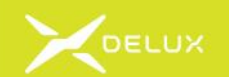

可设置喜欢的打字模式

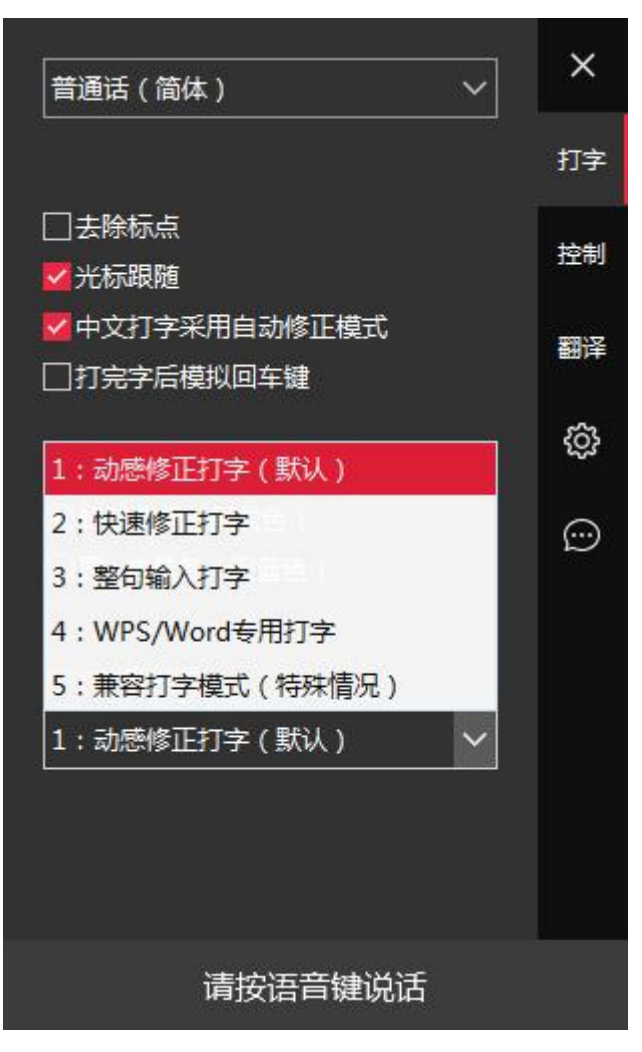

B、控制设置(语音搜索)

界面右侧位置点击"控制",在任意界面中均可以进行语音搜索操作,长按鼠标智能搜索键,屏幕右下方出现

图案时,说出操作命令,例如"百度搜索张学友"、"酷狗音乐搜索周杰伦七里香"、"打开控制面板"、"京东买多彩鼠标"等,软件将控制电脑执行该命令。 注意:说话过程不松开按键,说话完毕后松开按键。

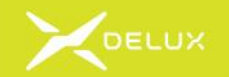

| 试试这些囗令     | ×  |
|------------|----|
| 说一个笑话      | 打字 |
| 我想坐动车去北京   | 控制 |
| 帮我找一下附近的酒店 |    |
| 我想听张学友的歌   | 翻译 |
| 故人西辞黄鹤楼    | ŝ  |
| 在优酷上看《美人鱼》 | Ð  |
| 搜索刘德华      |    |
| 今天天气怎么样    |    |
|            |    |

C、翻译设置

界面右侧位置点击"翻译",选择语言下拉框可以进行翻译语言设置,即可进行语音翻译、划词翻译。

语音翻译:语言设置后,将光标置于 Word 等可编辑文字的区域中,长按鼠标智能翻译键,屏幕右下方出现 图案时,说出要翻译的文字。

注意:说话过程不松开按键,说话完毕后松开按键。

划词翻译:光标选中要翻译的一段文字,短按鼠标智能翻译键后松开,即可看到划词翻译文字。

| 语音翻译                          | ×  |
|-------------------------------|----|
| 长按"翻译键",进行语音翻译                | 打字 |
| 普通话                           |    |
| $\hat{\nabla}$                | 控制 |
| 英语 ~                          | 翻译 |
| 划词翻译                          | ŝ  |
| 选中一段文字 , 短按"翻译键" , 进行<br>划词翻译 | Ð  |
| ☑中英互译                         |    |
| 中文简体 ~                        |    |
|                               |    |
|                               |    |
| 请按语音键说话                       |    |

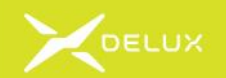

# 语音翻译输入语言包括:

| 语音翻译                                  | ×                       |
|---------------------------------------|-------------------------|
| 长按"翻译键",进行语音翻译                        | 打字                      |
|                                       |                         |
| 普通话                                   | 控制                      |
| 英语                                    | 1997.<br>1997.<br>1997. |
| 粤语                                    | 翻译                      |
| 四川话                                   | 1                       |
| 河南话                                   | 503                     |
| 韩语                                    | $\odot$                 |
| 日语                                    |                         |
| 普通话+粤语                                |                         |
| ーーーーーーーーーーーーーーーーーーーーーーーーーーーーーーーーーーーーー |                         |
| Ŷ                                     |                         |
| 英语                                    |                         |
| 请按语音键说话                               |                         |

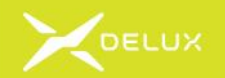

语音翻译输出语言包括:

| 天店                                                        |                |
|-----------------------------------------------------------|----------------|
| 粤语                                                        |                |
| 中文繁体                                                      |                |
| 中文文言文                                                     |                |
| 韩语                                                        |                |
| 日语                                                        |                |
| 藏语                                                        |                |
| 蒙古语                                                       |                |
| 维吾尔语                                                      |                |
| 西班牙语                                                      |                |
| 德语                                                        | ×              |
| 俄语                                                        |                |
| 法语                                                        | 打字             |
| 荷兰语                                                       | 均制             |
| 菲律宾语                                                      | COLUMN CONTROL |
| 英语                                                        | 翻译             |
|                                                           | 63             |
|                                                           | 121            |
| 划词翻译                                                      |                |
| 划词翻译<br>选中一段文字,短按"翻译键",进行                                 | Ð              |
| 划词翻译<br>选中一段文字,短按"翻译键",进行<br>划词翻译                         | Ð              |
| 划词翻译<br>选中一段文字,短按"翻译键",进行<br>划词翻译<br>☑中英互译                | Ø              |
| 划词翻译<br>选中一段文字,短按"翻译键",进行<br>划词翻译<br>☑中英互译<br>中文简体 ✓      | ٢              |
| 划词翻译<br>选中一段文字,短按"翻译键",进行<br>划词翻译<br>☑中英互译<br>中文简体 ✓      | Ð              |
| 划词翻译<br>选中一段文字,短按"翻译键",进行<br>划词翻译<br>☑中英互译<br>中文简体 ✓<br>页 | Ð              |
| 划词翻译<br>选中一段文字,短按"翻译键",进行<br>划词翻译<br>☑中英互译<br>中文简体 ✓<br>正 |                |

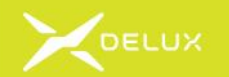

划词翻译输入语言包括:

| 自动检测  |               |               |
|-------|---------------|---------------|
| 中文简体  |               |               |
| 英语    |               |               |
| 粤语    |               | ×             |
| 中文繁体  | 11、进行通信新译:    |               |
| 中文文言文 |               | 打字            |
| 韩语    |               | 均制            |
| 日语    |               | COLUMN COLUMN |
| 藏语    |               | 翻译            |
| 蒙古语   |               |               |
| 维吾尔语  |               | ŝ             |
| 西班牙语  |               | ~             |
| 德语    | F. 组织"图样键" 进行 | 9             |
| 俄语    |               |               |
| 法语    |               |               |
| 中文简体  | ~             |               |
|       | Ŷ             |               |
| 英语    | ~             |               |
|       | %             |               |
|       | 请按语音键说话       |               |

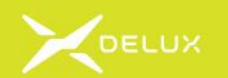

# 划词翻译输出语言包括:

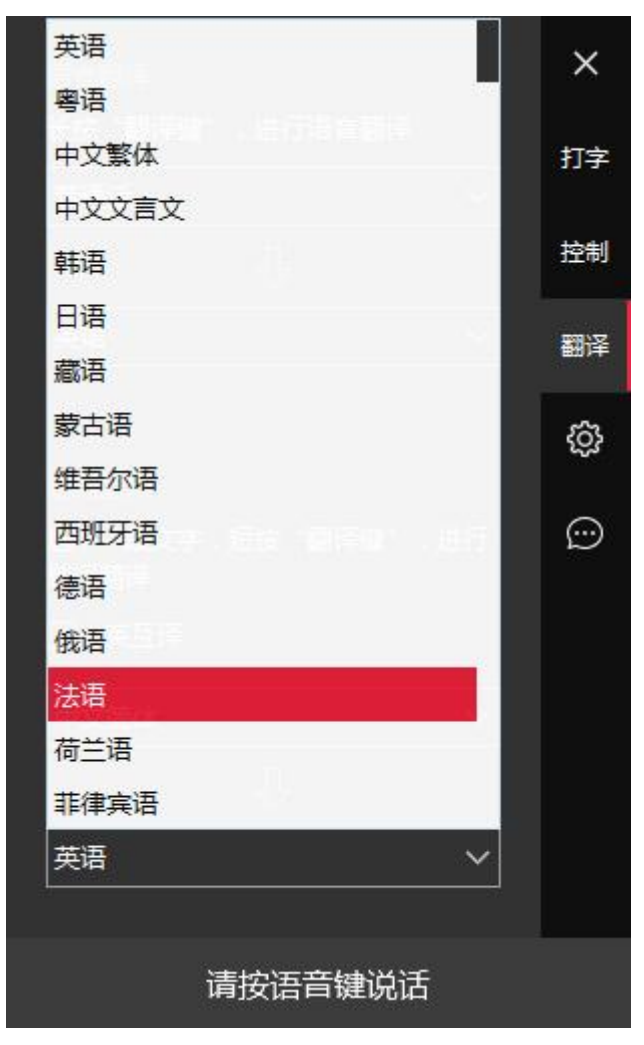

## D、系统设置

界面右侧位置点击,可对软件及鼠标进行设置。

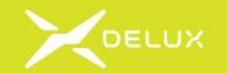

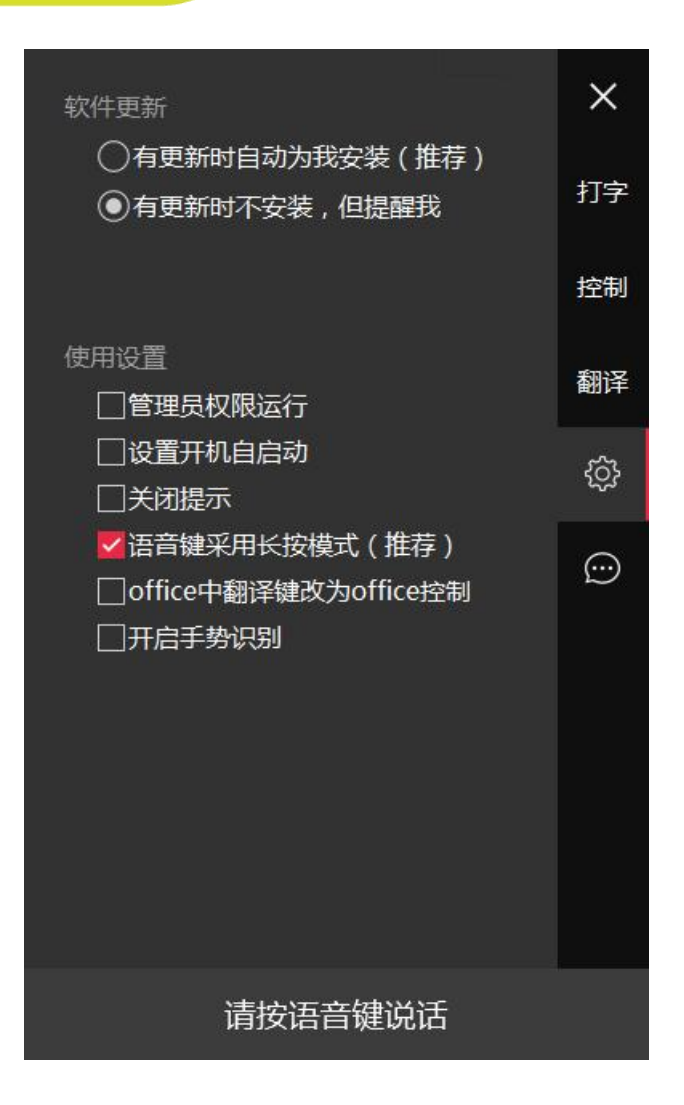

3、备注说明

驱动软件设置成功后,若无变化,后续可直接使用鼠标智能按键操作,但鼠标智能语音模式功能需在驱动软件打开 的状态下使用。